### Versionsinfo

Die Beschreibungen wurden anhand der Version Acrobat XI Pro erstellt.

#### **Hinweis**

Wenn Sie die Sicherheitseinstellungen bei der PostScript-zu-PDF-Konvertierung über das Programm Acrobat DISTILLER vornehmen möchten, sollten Sie die Variante der überwachten Ordner vorziehen. In der Regel werden PDF-Dokumente nur mit Sicherheitseinstellungen versehen, wenn sie digital weitergereicht werden sollen. PDF-Dokumente, die in der Druckvorstufe weiterverarbeitet werden, dürfen nicht mit Sicherheitseinstellungen versehen werden. Wenn Sie die Sicherheitseinstellungen direkt für das Programm ACROBAT DISTILLER definieren, werden alle Dokumente, die direkt über das Programm verarbeitet werden, mit den hinterleaten Sicherheitseinstellungen konvertiert. Möchten Sie PDF-Dokumente ohne Sicherheitseinstellungen direkt über das Programm ACROBAT DISTILLER erzeugen, müssen Sie die Sicherheitseinstellungen wieder ausschalten. Das heißt, Sie müssen die Sicherheitseinstellungen iedes Mal individuell ein- bzw. ausschalten. Dies ist sehr zeitaufwendig und vor allem sehr fehleranfällig.

# PDF mit Kennwort schützen

## Wie vergebe ich einen Kennwortschutz über das Programm Acrobat Distiller?

Bei einer PostScript-zu-PDF-Konvertierung über das Programm Acrobat DIs-TILLER können Sie die Sicherheitseinstellungen für PDF-Dokumente gleich bei der Konvertierung vornehmen. Im Acrobat DISTILLER besteht die Möglichkeit, die Sicherheitseinstellungen für einzelne zu konvertierende Dateien zu definieren, oder Sie können die Sicherheitseinstellungen für alle Dateien, die über einen überwachten Ordner konvertiert werden, festlegen.

### Sicherheitseinstellungen für die direkte Konvertierung über das Programm Acrobat Distiller definieren

Wenn Sie die Sicherheitseinstellungen direkt für das Programm Acrobat Dis-TILLER definieren, sollten Sie dabei bedenken, dass alle Dokumente, die direkt über das Programm verarbeitet werden, mit den hinterlegten Sicherheitseinstellungen konvertiert werden.

Um die Sicherheitseinstellungen für die direkte PostScript-zu-PDF-Konvertierung für das Programm Acrobat Distiller einzustellen, starten Sie das Programm Acrobat Distiller und wählen den Menübefehl Voreinstellungen  $\rightarrow$  Sicherheit 1.

1. Nach Auswahl des Befehls wird das Fenster Sicherheitseinstellungen **2** eingeblendet, in dem Sie die entsprechenden Einstellungen vornehmen.

| 🐔 Distiller Datei Bearbeiten                                                                                                    | Voreinstellungen Fenster | Hilfe                                                                                                    | Diese Sicherheitseinstellungen gelten nicht                                                     |
|----------------------------------------------------------------------------------------------------|--------------------------|----------------------------------------------------------------------------------------------------|-------------------------------------------------------------------------------------------------|
|                                                                                                    | Schriftordner %L         |                                                                                                    | nur für die aktuell angezeigten Konvertie-                                                      |
| Adobe PDF-Einstellungen                                                                                                    | Uberwachte Ordner        | #F                                                                                                    | rungseinstellungen sondern für alle Post-                                                       |
| Adobe PDF-Einstellungen b                                                                                                    |                          | hinzufügen X#E                                                                                              | C : ( D ) ( ) ( ) ( ) ( ) ( ) ( )                                                               |
| Kompatibilitat: Acrobat 4 (PDF                                                                                                    | Adobe PDF-Einstellungen  | entfernen、飞企器E                                                                                              | Script-Dokumente, die anschließend z. B. per                                                    |
| V MEV-Endausgabe                                                                                                    | Sicherheit               |                                                                                                    | Drag-and-Drop oder den Menübefehl Datei →                                                       |
|                                                                                                    |                          |                                                                                                    | ÖFFNEN über das Programm Acrobat Dis-                                                           |
|                                                                                                    |                          |                                                                                                    |                                                                                                 |
| Fortschritt                                                                                                    |                          |                                                                                                    | Sicherheitseinstellungen 2                                                                      |
| Status: Bereit                                                                                                    |                          | Verschlüsselungsebene: 128-Bit RC4                                                                          | Kompatibilität: Acrobat 5.0 und höher                                                           |
|                                                                                                    |                          | Zu verschlüsselnde Dokumentkompo                                                                            | nenten auswählen                                                                                |
| (Anhalten) (Auftrag/Aufträge abbrechen) (Liste löschen)                                                                                                    |                          | Gesamten Dokumentinhalt versch                                                                              | lüsseln                                                                                         |
| PDF-Datei Größe Zeit PS-Datei Größe                                                                                                    |                          | Gesamten Dokumentinhalt mit Ausnahme von Metadaten verschlüsseln (kompatibel mit Adobe Acrobat 6 und höher) |                                                                                                 |
|                                                                                                    |                          |                                                                                                    |                                                                                                 |
|                                                                                                    |                          | Uer gesante innan des Dokument                                                                              | s with verschlussen, and suchmaschnien konnen molit auf die metalaaten des tookuments zugrenen. |
|                                                                                                    |                          | 🗌 Kennwort zum Öffnen des Dokumer                                                                           | nts erforderlich                                                                                |
|                                                                                                    |                          | Kennwort zum Öffnen des Dokumer                                                                             | nts:                                                                                            |
| Acrobat Distiller 10.1.8<br>Startzeit: Samstag, 14. Dezember 2013 um 10:28 Uhr<br>Actobe PostScript software version: 3018.101<br>CID support library initialization completed. |                          | Bei aktivierter Option ist dieses K                                                                         | ennwort zum Öffnen des Dokuments erforderlich.                                                  |
|                                                                                                    |                          | Presidente                                                                                                  |                                                                                                 |
|                                                                                                    |                          | Einschränkung für Bearbeitung un                                                                            | nd Drucken des Dokuments.                                                                       |
|                                                                                                    |                          | Kennwort zum Ändern dieser Ber                                                                              | echtigungseinstellungen erforderlich.                                                           |
|                                                                                                    |                          | Berechtigungskennwort ände                                                                                  | rn:                                                                                             |
|                                                                                                    |                          | Zulässiges Druck                                                                                            | en: Geringe Auflösung (150 ppi)                                                                 |
|                                                                                                    |                          | Zulässige ånderung                                                                                          | Nommantiaran Ausfüllan von Formularfeldern und unterschreiben                                   |
|                                                                                                    |                          |                                                                                                    |                                                                                                 |
| Die Sicherheitseinstellungen werden im                                                                                                    |                          | Kopieren von Text, Bildern und                                                                              | anderem Inhalt zul                                                                              |
| Programm »Acrobat Distiller« uber (                                                                                                    | den                      | Textzugrin durch Bildschirmles                                                                              | seniiten tur sendeninderte aktivieren                                                           |
| vienubereni »voreinstellungen →<br>Sicherheit« aufgerufen und im Fons                                                                                                    | tor                      |                                                                                                    | (Hilfe) (Abbrechen) (K)                                                                         |
| Sicherheitseinstellungen« definiert                                                                                                    |                          |                                                                                                    |                                                                                                 |